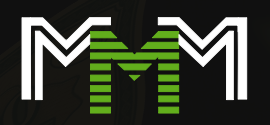

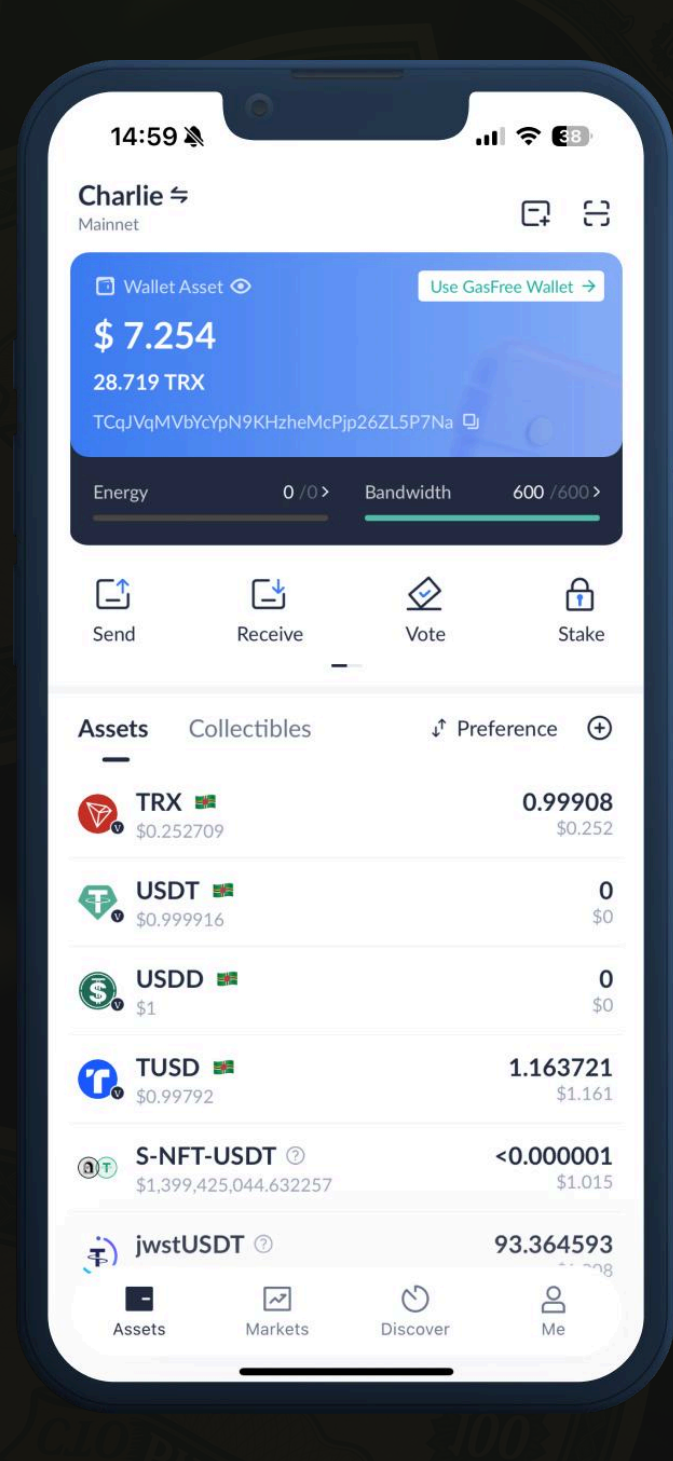

كيفية البدء فر استخدام محفظ ronLink

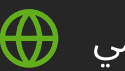

الموقع الرسمي

tronlink.org

الخطوة 1

# تثبيت TronLink

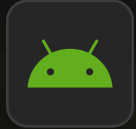

للاندرويد

التحميل عبر جوجل بلاي <u>ؿۘؾ</u>ؔ

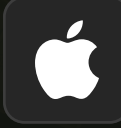

للآيفون **(iOS)** 

التثبيت عبر متجر التطبيقات <u>ؿؘؾ</u>ؘ

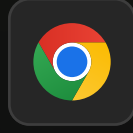

للكمبيوتر (امتداد كروم)

ؿؘؾؚۜؾٙ

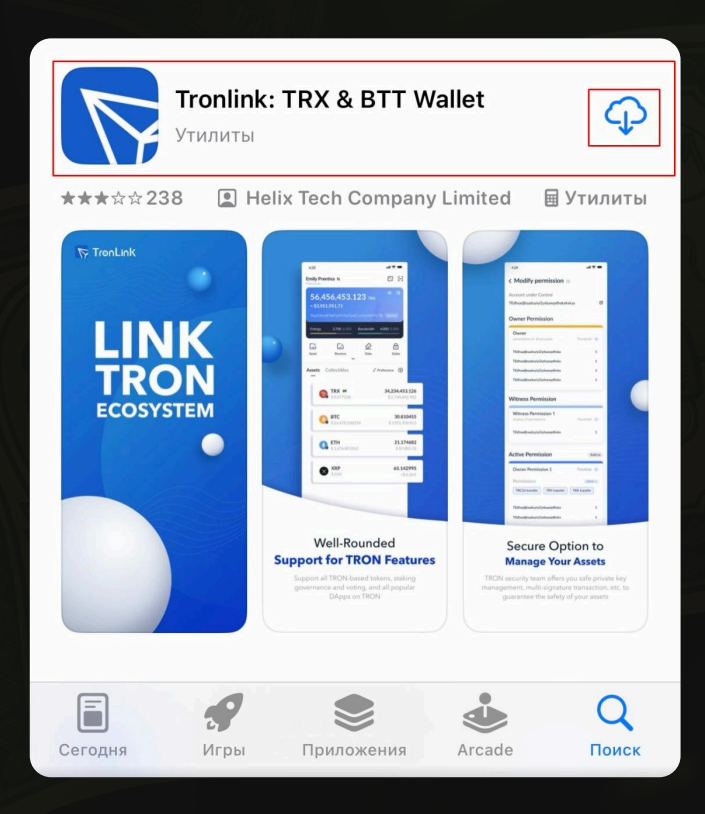

# <sub>الخطوة</sub> 2 إنشاء محفظة

### 1. افتح تطبيق TronLink

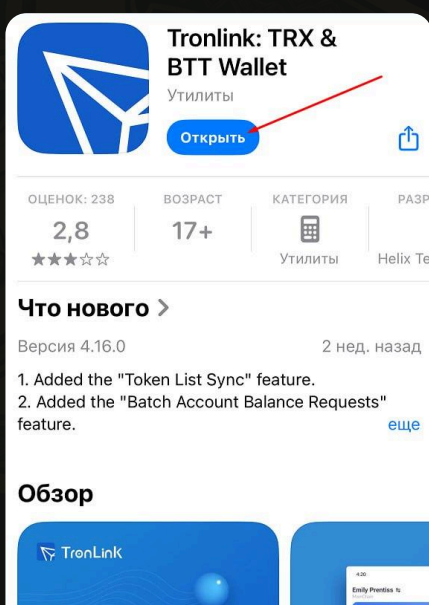

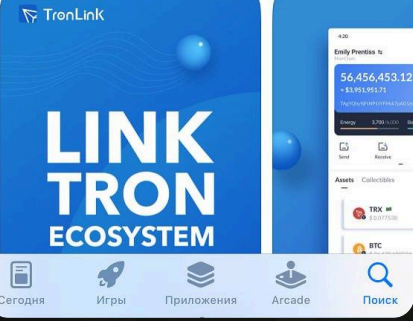

#### **2.** انقر فوق "إنشاء محفظة"

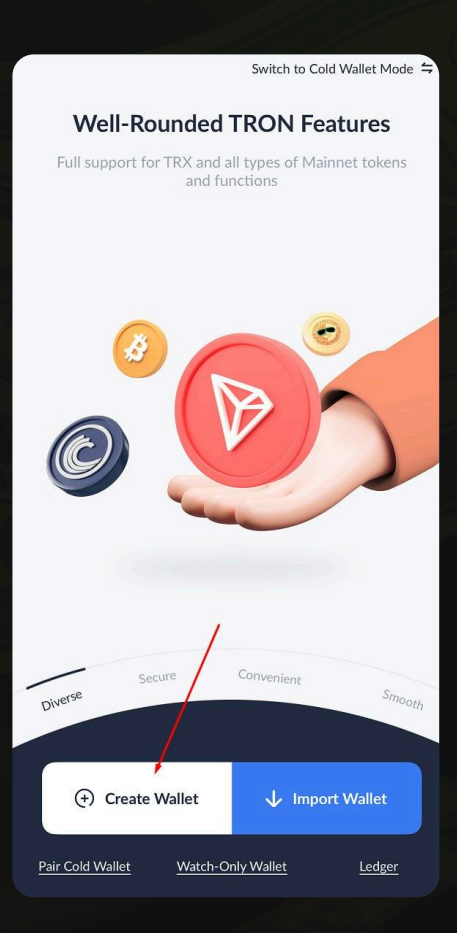

# **3.** قم بإنشاء اسم للمحفظة وكلمة مرور قوية وتأكيدها

| <                                                                                                |                                                                       |                                                            |
|--------------------------------------------------------------------------------------------------|-----------------------------------------------------------------------|------------------------------------------------------------|
| Create Wa                                                                                        | allet                                                                 |                                                            |
| 1<br>Wallet Name<br>& Password                                                                   | Security<br>Shield                                                    | Wallet<br>Created                                          |
| Wallet                                                                                           |                                                                       |                                                            |
| Set a Password<br>Please be noted that for<br>cannot retrieve that you<br>Enter a password       | unLink does not store                                                 | the password and                                           |
| <ul> <li>Uppercase</li> <li>Number</li> <li>At</li> </ul>                                        | wercase<br>least 8 characters                                         |                                                            |
| Create a GasFree walle<br>transfers, which can fre<br>GasFree<br>Garderstand that Tro<br>for me. | et at the same time to<br>be you from gas fees!<br>nLink cannot recov | o enjoy the permit<br>Learn more about<br>er this password |
|                                                                                                  |                                                                       |                                                            |

#### ٤. احتفظ بعبارة السر (١٢ كلمة) - هذا مهم**!** دوّنها علي ورقة ولا تُطلع عليها <u>أحدًا.</u>

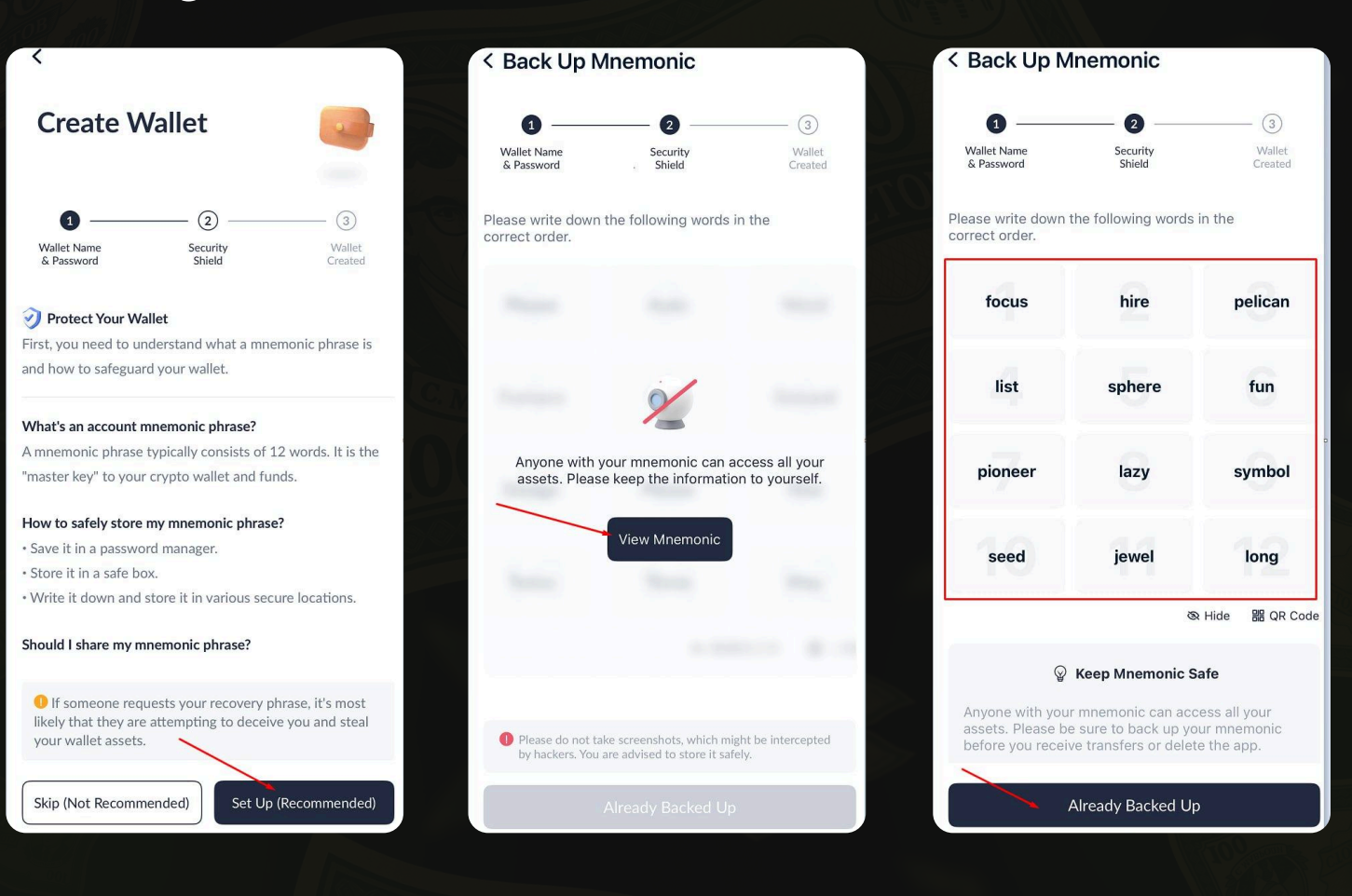

#### **5.** اختر الكلمات السرية الصحيحة

| < Verify Mnemonic                           |                                               | Revisit Mnemonic                         |  |  |  |
|---------------------------------------------|-----------------------------------------------|------------------------------------------|--|--|--|
| 0 —                                         | 2                                             | (3)                                      |  |  |  |
| Wallet Name<br>& Password                   | Security<br>Shield                            | Wallet<br>Created                        |  |  |  |
| To ensure your hav<br>order, select the rig | ve stored the mnemor<br>ght word with the cor | ic in the correct<br>responding numbers. |  |  |  |
| 1                                           | 2                                             | 3                                        |  |  |  |
| 4                                           | 5                                             | 6                                        |  |  |  |
| 7                                           | 8                                             | 9                                        |  |  |  |
| 10                                          | 11                                            | 12                                       |  |  |  |
| Choose the No.8 word                        |                                               |                                          |  |  |  |
| lazy                                        | give                                          | excuse                                   |  |  |  |
| Choose the No.9 v                           | vord                                          |                                          |  |  |  |
| fatal                                       | symbol                                        | cattle                                   |  |  |  |
| Choose the No.10                            | word                                          |                                          |  |  |  |
| cood                                        | walaut                                        | lock                                     |  |  |  |
|                                             | - Complete                                    |                                          |  |  |  |

#### تم إنشاء محفظتك.

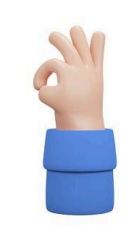

#### Wallet Created

You have successfully backed up the mnemonic phrase. Please keep it safe for your asset security!

#### Please keep in mind:

TronLink cannot recover your mnemonic phrase.
TronLink will never request your mnemonic phrase.
Never share your mnemonic phrase to others, as it may result in your assets being stolen.

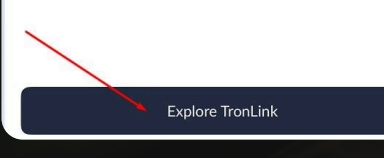

# موقع رقم محفظتك

| Wallet ≒<br>Mainnet                                                |                                                        |                                               | 8                                             |
|--------------------------------------------------------------------|--------------------------------------------------------|-----------------------------------------------|-----------------------------------------------|
| Wallet Asset  Wallet Asset  O TRX  TTx41t3dFdwSR                   | ♥ nur8peXhLVPM                                         | Use Gas<br>SEónVYcEB 및                        | Free Wallet >                                 |
| Energy                                                             | 0/0>                                                   | Bandwidth                                     | 0 /0 >                                        |
| Send                                                               | Receive                                                | Vote                                          | f<br>Stake                                    |
| Assets Col                                                         | lectibles                                              | ↓ <sup>↑</sup> Pre                            | ference 🕀                                     |
| <b>TRX #</b><br>\$0.275675                                         |                                                        |                                               | <b>0</b><br>\$0                               |
| <b>USDT S</b> \$0.999329                                           |                                                        |                                               | <b>0</b><br>\$0                               |
| (S) USDD #                                                         | 8                                                      |                                               | <b>0</b><br>\$0                               |
| Security Ale<br>Your mnemoni<br>ent loss of ass<br>ic as soon as p | ert<br>c has not beer<br>ets, it is impor<br>oossible. | n backed up. In o<br>tant to back up t<br>Bac | X<br>rder to prev<br>the mnemon<br>k Up Now > |
| -<br>Assets                                                        | Markets                                                | Discover                                      | O<br>Me                                       |

# قم بتفعيل محفظتك **-** قم بشحن **TRX** الخاص بك

بدون TRX، لن تكون المحفظة نشطة. لن تتمكن من إرسال أو استلام أي شيء.

# أين يمكنك شراء TRX (عملة شبكة TRON):

### بورصات بينانس/بايبت

binance.com | bybit.com
 التسجيل: P2P
 قم بالشحن باستخدام البطاقة أو عبر TronLink
 شراء TRX وسحبه إلى العنوان من TRX

## منصات **P2P (**بدون تسجيل في البورصة)

bestchange.ru | exnode.ru

**TRX** محفظة الطرف الثالث **-** إذا كان لديك واحدة بالفعل، فيمكنك تحويل من هناك

الخطوة 4

# كيفية العثور على عنوان التجديد

TronLink افتح. 2. انقر على محفظتك < زر الاستلام. (يبدأ بـ TRON الخاص بك (يبدأ بـ T...) 4. الصق هذا العنوان عند إرسال TRX من Binance أو محفظة أخرى.

الخطوة **5** 

# تأكد من تحديد الشبكة الصحيحة.

في أعلى التطبيق، يجب أن يظهر اسم الشبكة الرئيسية **(TRON).** إذا لم يكن كذلك، فانقر وحدد.

#### الخطوة 6

# الآن يمكنك:

USDT (TRC-20) استقبال وإرسال (TRC-20)
 وتخزين أي رموز 20-TRC-20
 وتخزين أي رموز 10-20
 والمشاركة في المشاريع واستخدام التطبيقات اللامركزية وربط المحفظة بمواقع الويب

من المهم أن تتذكر

• تُدفع رسوم شبكة ترون بعملة TRX فقط - احتفظ بما لا يقل عن 3-5 TRX في رصيد محفظتك

. لا تثق بأحدٍ بكلمة السر الخاصة بك! (12 كلمة).

. تأكد دائمًا من أن الشبكة هي الشبكة الرئيسية